## Applying to Jobs at *Walgreens*

**Step 1:** In your internet browser, navigate to <u>https://jobs.walgreens.com</u>.

**Step 2:** Search for the role you are interested in by entering a keyword, a location, and selecting a search radius.

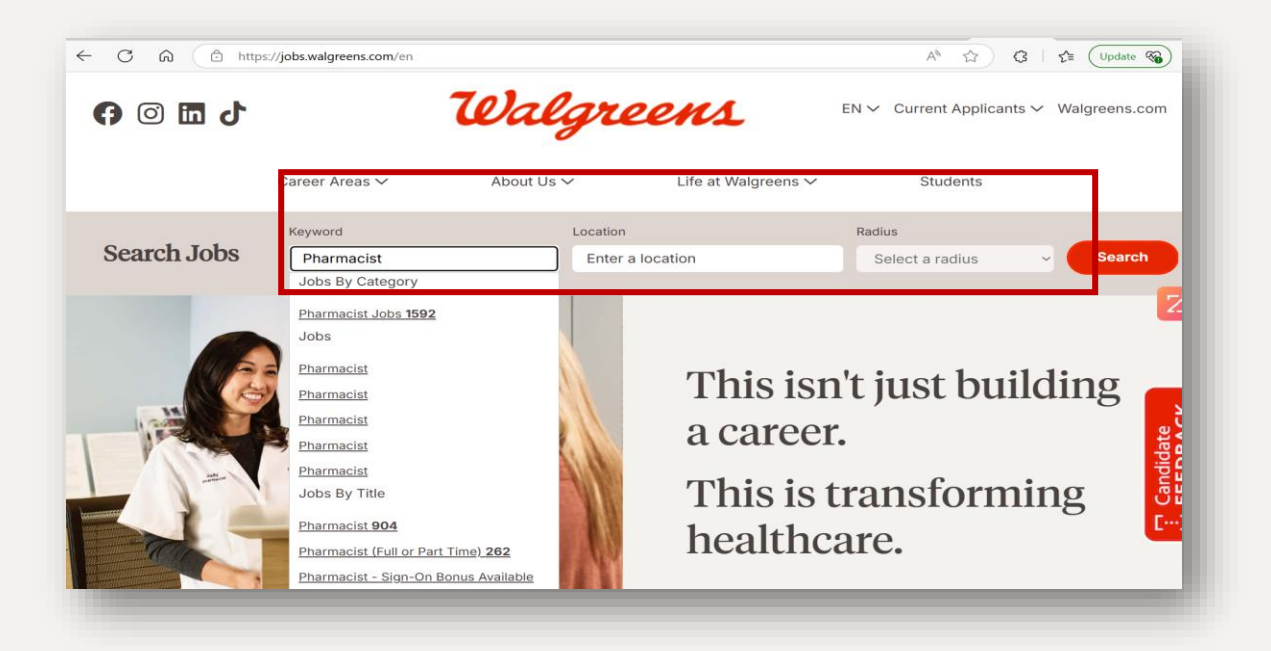

**Step 3**: Review the roles that match your criteria and click on the role that interests you.

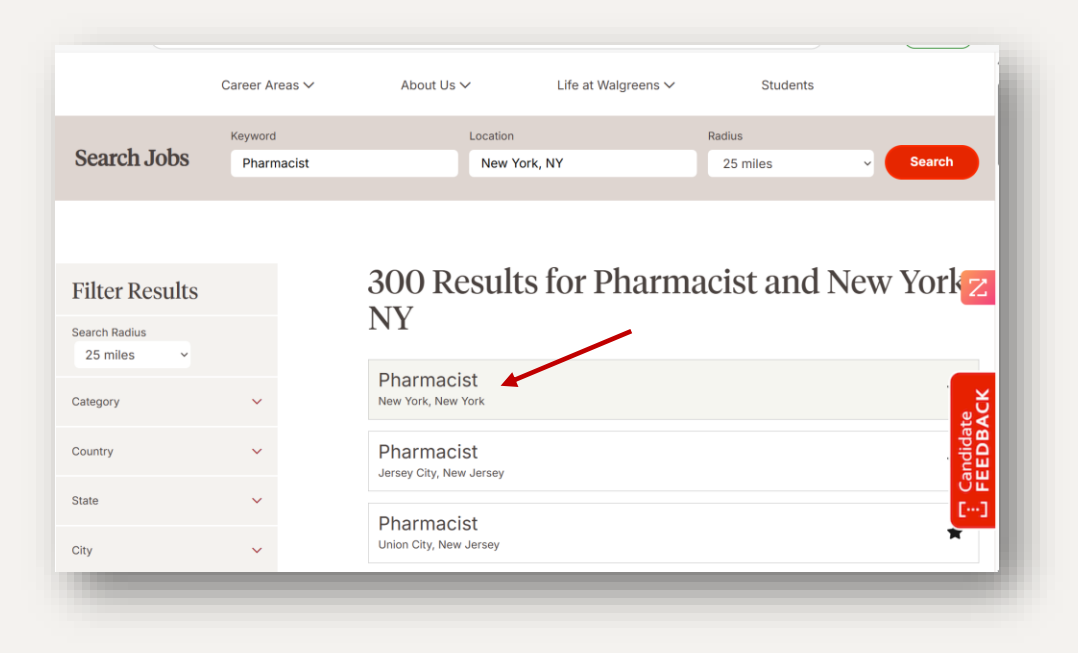

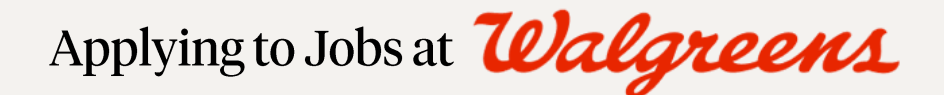

**Step 4:** Once you have selected a role, review the job description. If you would like to be considered, click "Apply."

|                                                                                | //jobs.walgreens.com/en/job/new-york/pharma | cist/1242/79620260864     | ○ ☆ 3 ↓ ☆ Update S ·   |
|--------------------------------------------------------------------------------|---------------------------------------------|---------------------------|------------------------|
| Search Jobs                                                                    | Keyword                                     | Location                  | Radius                 |
|                                                                                | Enter keyword(s)                            | New York, NY              | 25 miles - Search      |
| 12ª                                                                            |                                             | -                         |                        |
| Pharmacist<br>Address: 2069 BROADW<br>Iob ID: 1586799BR<br>Iob Type: Full-time | AY,NEW YORK,NY,10023-02803-1                | 1486-S                    | Apply Save job         |
| <b>9</b>                                                                       | Kev Traits Testimonial                      | Responsibilities   Benefi | ta Tranding Lab Alarta |
| Overview                                                                       |                                             |                           |                        |

**Step 5:** You will then be asked to create an account. You can do this using social media (LinkedIn or Facebook), or by selecting "Don't have an account yet?" If you've applied in the past and remember your login credentials, enter your email address and password.

| Job search    | Home                    | About Us          | Career Areas | Life at Walgreens                 | Students |  |
|---------------|-------------------------|-------------------|--------------|-----------------------------------|----------|--|
| Back          |                         |                   |              |                                   |          |  |
| Choose yo     | ur sign in              | option            |              |                                   |          |  |
| in Sign in    | with Linked             | iin               |              |                                   |          |  |
|               | with Tarah              |                   |              |                                   |          |  |
| Sign in       | with Faceb              | OOK               |              |                                   |          |  |
| Cielde merke  | Or                      |                   |              |                                   |          |  |
| Eleids marke  | d with an a<br>ss       | sterisk (*) are r | equired.     |                                   |          |  |
|               |                         |                   |              |                                   |          |  |
| *Password     |                         |                   | Ø            |                                   |          |  |
| Forgot Usern  | ame or Pa               | ssword?           |              |                                   |          |  |
| Sign in       |                         |                   |              |                                   |          |  |
| Don't have ar | n account y             | et?               |              |                                   |          |  |
|               |                         |                   |              |                                   |          |  |
|               |                         |                   |              |                                   |          |  |
|               | English (United States) |                   |              | Walgreens California Applicant Pr |          |  |

## Applying to Jobs at *Walgreens*

**Steps 6-7:** After creating an account, review and respond to our Privacy Policy and Terms and Conditions. On the next page, follow the instructions to create your user account credentials, then click "Continue."

| b search Home About Us Career Areas Life at Walgreens                                                                                                    | Account Information                                                                 |
|----------------------------------------------------------------------------------------------------|-------------------------------------------------------------------------------------|
|                                                                                                    | pharmacist123@wal.com                                                               |
| rivacy policy                                                                                                    | *Password 0                                                                         |
| ote: You must AGREE to proceed.                                                                                                    | •••••••••                                                                           |
| algreen Co. and Walgreen affiliates (Walgreens) understand the importance of                                                                                                    | Must be 8-25 characters                                                             |
| algreens solely for the purpose of the administration, evaluation and managen<br>scriminatory way and Walgreens conducts its selection process according to o<br>ud/or third parties that assist Walgreens to administer, evaluate and manage yo<br>quirad hu annicable local law. Walgreen and/or third naties that may receive a                                                                                                    | Must contain at least one special<br>character: {}[],.<>;.**?/l\~ !@#\$%^&*()<br>+= |
| ta, potentially in a country with different standards for data protection. Walgree                                                                                                    | *Re-enter password                                                                  |
| formation in question. These safeguards are designed ensure that your person<br>mpliance with applicable local law. By entering your data into the tool, you agr                                                                                                    | ••••••                                                                              |
| ta as outlined in this Privacy Statement. You also consent to our transferring y<br>ta protection as the legal jurisdiction in which you are located. You expressly a<br>tage of the statement in statement of the statement of the sta | <ul> <li>Your passwords must match</li> </ul>                                       |
| ur personal information. As a result, Walgreens will not be able to process you                                                                                                    | Security questions                                                                  |
| rms & Conditions                                                                                                    | *Question 1                                                                         |
| r California residents, the Walgreens California Applicant Privacy Notice is ava                                                                                                    | Where is your favorite vacation 🗸                                                   |
| selecting "I agree" you agree to the site's Terms & Conditions, including agre                                                                                                    | Greece                                                                              |
| Agree Disagree                                                                                                    | Continue Cancel                                                                     |
| Agree Disagree                                                                                                    |                                                                                     |

## Step 8: Start your application!

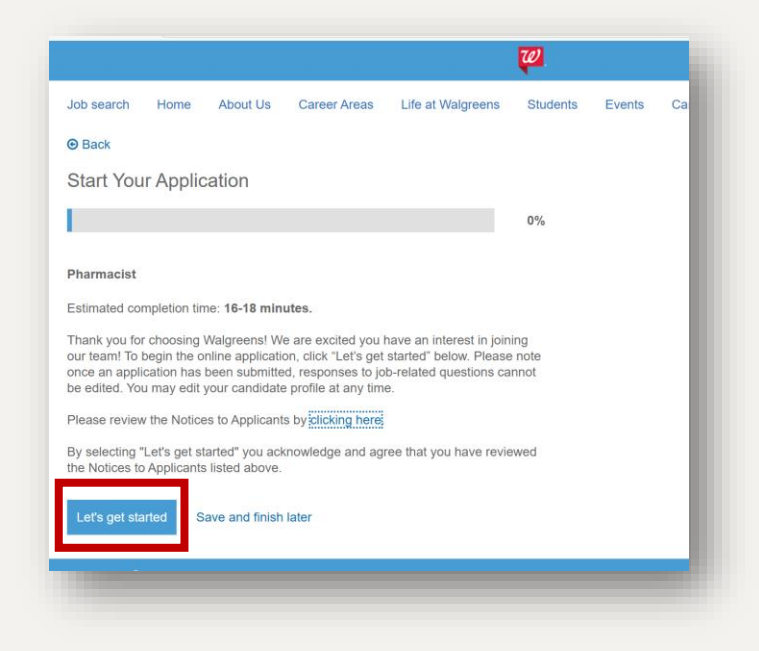